## おいしい & ヘルシーな冷凍定期便 **VITAFOOD**<sup>®</sup>

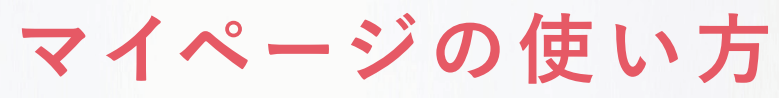

How to use My Page

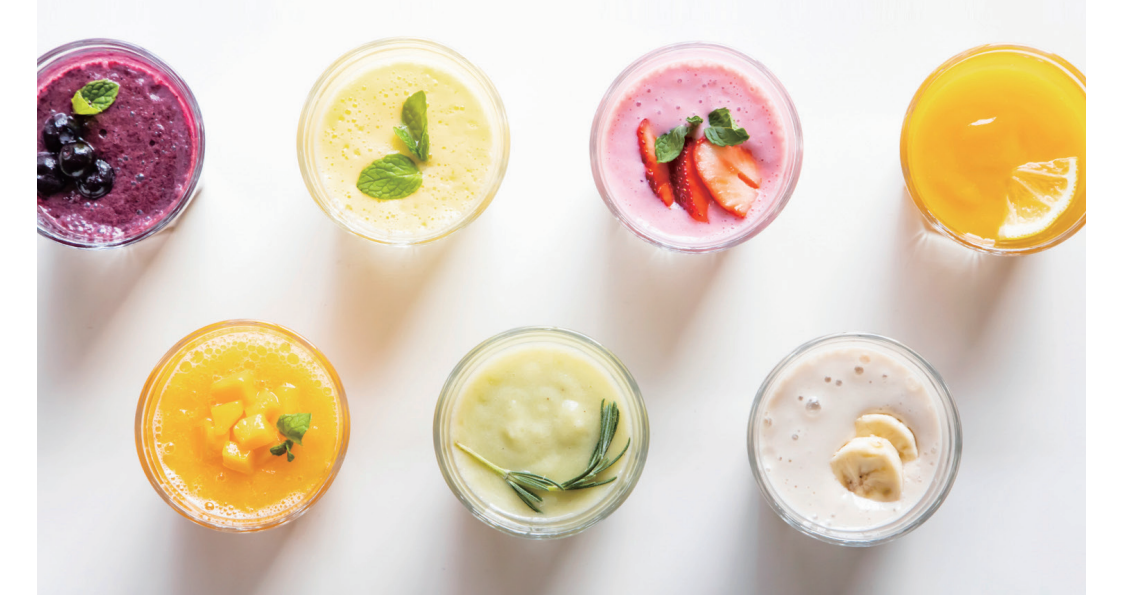

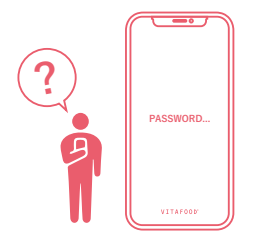

## YOU HAVE TO CHANGE YOUR PASSWORD.

システム変更に伴う「マイページ」の パスワードについて

- ①マイページのログイン画面にする
- ②「パスワードを忘れた方はこちら」をクリック
- ③メルマガを受け取っているメールアドレスを入力してください。

| パスワードを再発行                                             |
|-------------------------------------------------------|
|                                                       |
| ご登録済みのメールアドレスを入力して送信してくだ<br>さい。 パスワード再発行用のメールをお送りします。 |
|                                                       |

④パスワード再設定の URL が別メールで届きますので
設定してください。マイページがご利用いただけます。

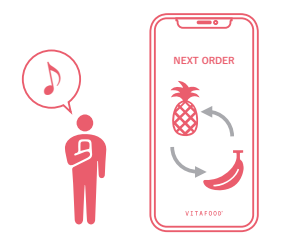

## vitafood.ip C VITAFOOD° E $\equiv$ う集めす LU Q, - "な HHH 冷凍フルーツの 定期購入はこちらから! G ŵ m

①マイページに進む

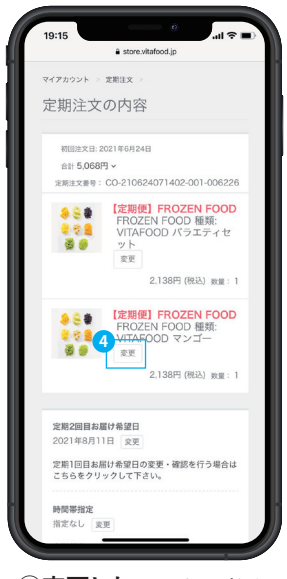

④変更したいフルーツの 変更ボタンをクリック

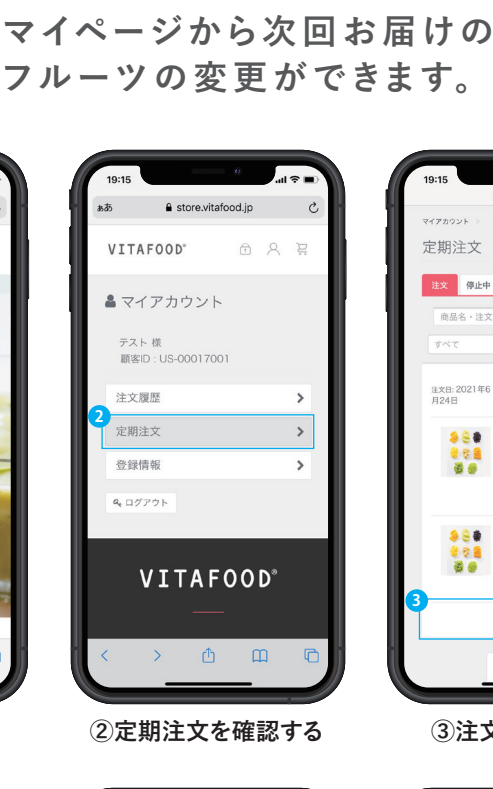

YOU CAN CHANGE THE FRUITS.

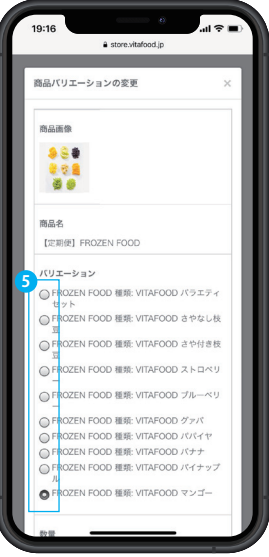

⑤変更したいフルーツを選択

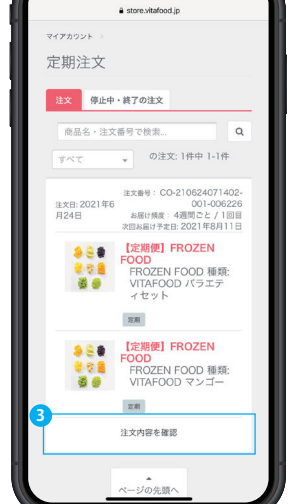

19:15

③注文内容の確認

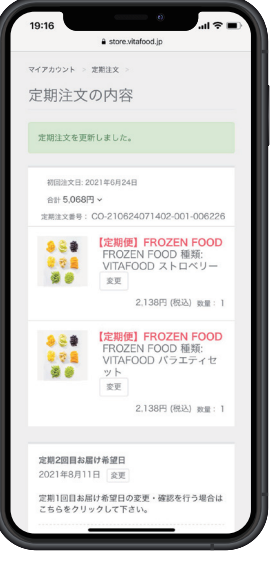

⑥変更完了

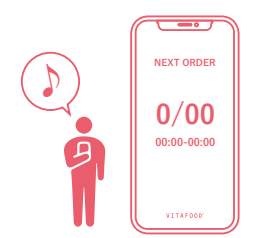

## YOU CAN CHANGE THE SCHEDULE.

マイページから次回お届けの 日程・時間・頻度の変更ができます。

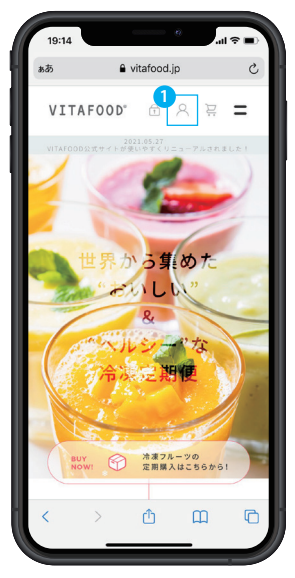

①マイページに進む

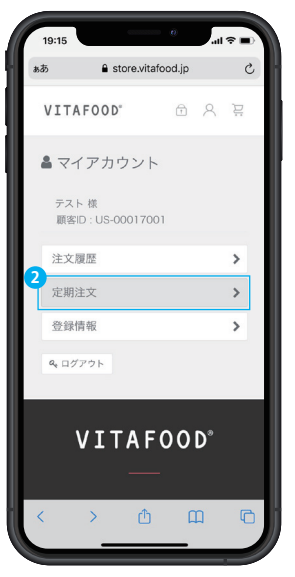

②定期注文を確認する

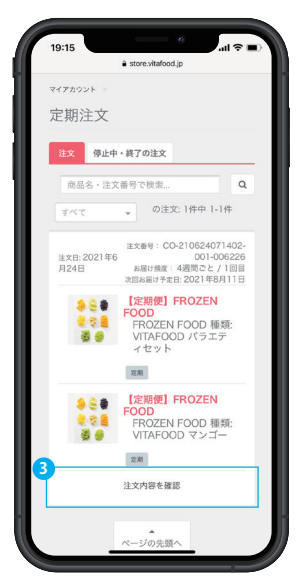

③注文内容の確認

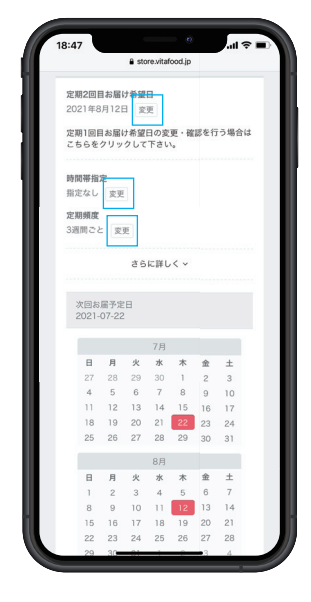

④次回以降のお届け日・時間指定・ 定期頻度を変更できます。

> ご不明点があれば、下記までお問い合わせください。 info@vitafood.jp